## **TIPS for Registering with Active Network**

We are using a new camp registration software, Active Network's Camp & Class Manager system! See image below for a quick user overview when selecting sessions.

- 1. Review sessions available
- 2. Click title to read the session description
- 3. Click "Add to Cart" to select your sessions
- 4. Edit the number of campers
- 5. Click "Continue" to complete registration

\*Click on the top right-hand corner to read the website in Spanish

|                                                |        | 🚨 👻   MY WALLET   MY PROGRAMS                                                | Spanish (United St., •                                                                                                    |
|------------------------------------------------|--------|------------------------------------------------------------------------------|----------------------------------------------------------------------------------------------------|
| Session Select                                 | Diava  | Review all<br>ilable sessions                                                | Lish (Australia)<br>E glish (Ce <sup>*</sup> To read website in<br>English (Ce <sup>*</sup> Spanish, click here<br>English (New<br>English (United States)<br>English (Singapore)<br>Spanish (United States)<br>Spanish (United States)<br>English termination (United States)<br>English (Singapore)<br>Spanish (United States)<br>Edit the number |
|                                                |        | Click title to                                                               | of campers                                                                                                    |
| FILTER BY                                      | set    | SESSION LIST CALENDAR description                                            | YOUR SHOPPING CART                                                                                                    |
| LOCATION                                       | ^      |                                                                              | Owl Camp North at Preston Delete                                                                                                    |
| California                                     | $\sim$ | Owl Camp North at Preston Farm                                               | Farm Campamento Búho en<br>Preston's Farm                                                                                                    |
| All   0 Selected                               | Clear  | Campamento Búho en Preston's Farm                                            | 06/16/2025 - 06/20/2025                                                                                                    |
| Bohemia Ecological Preserve<br>Occidental, CA  |        | View more details                                                            | Quantity 2                                                                                                    |
| Preston Farm and Winery                        |        | 06/16/2025 - 06/20/2025 M - F, 9:00 AM - 3:00 PM     Preston Farm and Winery |                                                                                                    |
| Healdsburg, CA Rancho Mark West Santa Rosa, CA |        | L Ages 6-13                                                                  | CONTINUE                                                                                                    |
| DATES                                          | ~      | B Click "Add to                                                              | secure 5 Click "Continue"                                                                                                    |
|                                                |        | Cart" to select                                                              | to complete                                                                                                    |
|                                                |        |                                                                              | HAVE                                                                                                    |
|                                                |        | your sessions                                                                | registration                                                                                                    |

## **Scholarship Application Process**

- Scholarship Applications will be hosted in 'Active Network' as session with no cost. They will be available at the same time as registration.
- Steps in Scholarship Application Process:
- 1. Select session "<u>Scholarship Application Solicitud de Beca: Owl Camp & Camp</u> <u>Trillium</u>"
- 2. Create an account
- 3. Fill out the Scholarship application
- 4. Applications will be reviewed by LandPaths' staff
- 5. You will receive an email with the status of your application within 2 weeks of your submission.

6. If you are awarded a scholarship, the email will include steps to finalize registration with the discounted price to secure your spot in the program.

<u>Please note</u> that filling out a scholarship application DOES NOT GUARANTEE YOU A SCHOLARSHIP OR A SPOT IN THE PROGRAM. Due to the high demand, it may not be possible for us to award scholarships to everyone who applies.

## ESPANOL

## **CONSEJOS** para inscribirse usando Active Network

Estamos utilizando una nueva plataforma de inscripción para los campamentos: Active Network's Camp & Class Manager System!

Vea la imagen a continuación para obtener una descripción rápida de como seleccionar sesiones.

- 1. Vean las sesiones disponibles
- 2. Haga clic en el título para leer la descripción
- 3. Haga clic en "Agregar al carrito" para elegir sus sesiones
- 4. Confirme el numero de participantes
- 5. Haga clic en "Continuar" para completar la inscripción

\*Haga clic en la esquina superior derecha para leer el sitio web en español

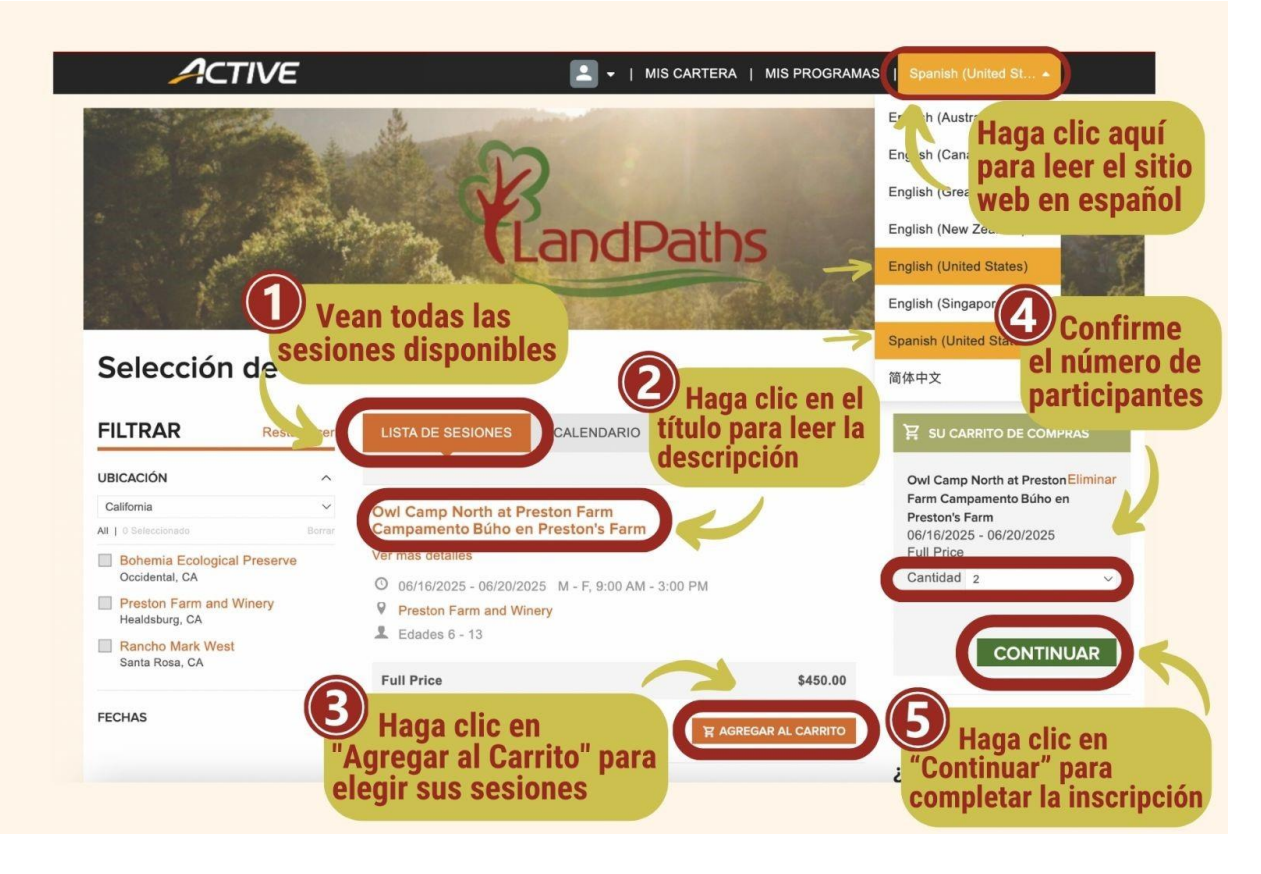

Proceso de Solicitud de Beca

- Las solicitudes de beca se alojarán en Active Network como una sesión sin costo.
- Pasos del proceso de solicitud de beca:
  - 1. Seleccione la sesión "Scholarship Application Solicitud de Beca: Owl Camp & Camp Trillium"
  - 2. Cree una cuenta.
  - 3. Llene la solicitud de beca.
  - 4. Las solicitudes serán revisadas por el personal de LandPaths.
  - 5. Recibirá un correo electrónico con aprobación de su solicitud dentro de 2 semanas.
  - 6. Si le otorgamos una beca, el correo electrónico incluirá los pasos para finalizar la inscripción con el precio descontado para así asegurar su lugar en el programa.

<u>Nota importante</u> Completar una solicitud de beca NO GARANTIZA UNA BECA O UN LUGAR EN EL PROGRAMA. Debido a la alta demanda, puede que no sea posible otorgar becas a todos los solicitantes.